# Teseo 2.0.8 user manual

Revision: 1.18 - Date: 2005/10/13 09:37:04

Stefano Pintore, Matteo Quintiliani

Istituto Nazionale di Geofisica e Vulcanologia, Roma, Italy

#### Preamble

This document contains the user manual of  $Teseo^2$  (© 2005).

 $Teseo^2$  is a software tool for accurate digitisation of seismogram traces from raster files and it is distributed with open source license (GPL).

**Teseo**<sup>2</sup> is a plug-in for **GIMP**. The **GIMP** is the GNU Image Manipulation Program. It is a freely distributed piece of software for such tasks as photo retouching, image composition and image authoring. It works on many operating systems, in many languages.

**Teseo**<sup>2</sup> is part of Sismos project at Istituto Nazionale di Geofisica e Vulcanologia (Italy) and his name is an acronym for "Turns the Eldest Seismogram in the Electronic Original One".

Official site at http://sismos.ingv.it/teseo/ and e-mail to teseo@ingv.it

### Contents

| 1        | Install Teseo              | <b>2</b> |
|----------|----------------------------|----------|
| <b>2</b> | Before starting with Teseo | 2        |
| 3        | Starting with Teseo        | 2        |
| 4        | Vectorisation              | 5        |
| <b>5</b> | Path manipulation          | 6        |
| 6        | Trace import/export        | 9        |
| 7        | Filters                    | 10       |
| 8        | Before leaving Teseo       | 13       |
| 9        | Credits                    | 13       |

#### 1 Install Teseo

Before to install **Teseo**<sup>2</sup> you need to install **GIMP** 2.2 because **Teseo**<sup>2</sup> is a **GIMP** plug-in. Refer to **GIMP** installation at http://www.gimp.org/ . **Teseo**<sup>2</sup> has never been tested on **GIMP** 2.0.

**Teseo**<sup>2</sup> is developed on Unix but it is available for several platforms, such as Linux, Windows and MAC OS X. You can find source and binary distributions at the Sismos project web site, http://sismos.ingv.it/teseo/

Follow instructions in the INSTALL file from the distribution of your choice.

### 2 Before starting with Teseo

 $Teseo^2$  works on greyscale images saved in *xcf* format, the **GIMP** proprietary format that supports gzip or bzip2 compression.

To start  $Teseo^2$ , start GIMP, open your *xcf* seismogram image and select *Teseo-2* from Teseo menu (figure 1). Alternatively, you can use the context menu on the image (right-clicking) or define a shortcut, see GIMP help for howto.

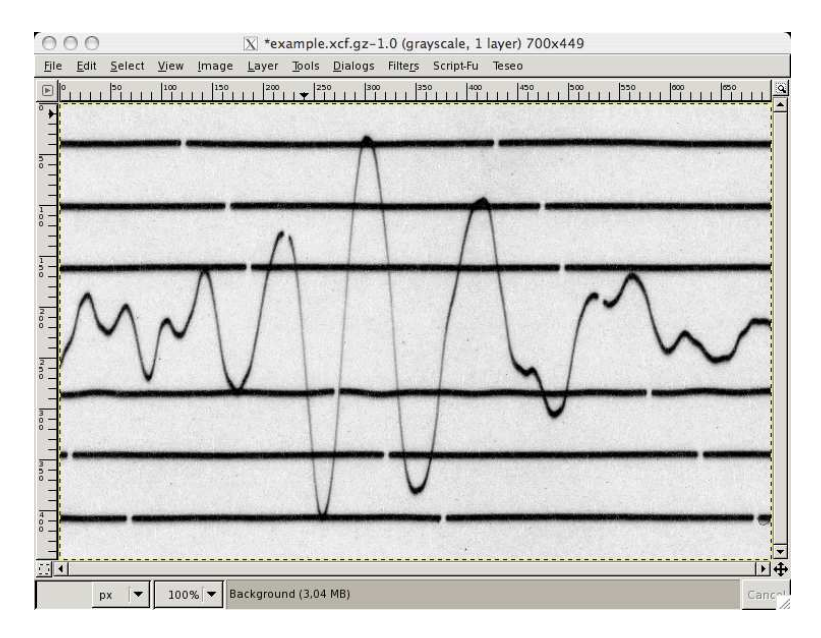

Figure 1: Teseo menu

### 3 Starting with Teseo

 $Teseo^2$  associates to the working image some information related to seismo-

gram paper, seismic event, station data and vectorisation parameters. All these information are saved in a *Session* and it has to be referred to a single seismic event.

First time  $Teseo^2$  starts on a image, it requires to create a new session. Fill the fields shown in the figures 2, 3, 4, and press on the OK button.

Session properties can be modified at any time selecting File $\rightarrow$  Session $\rightarrow$  Properties (Ctrl+P in **Teseo**<sup>2</sup> context). New sessions related to other events in the same image can be created selecting File $\rightarrow$  Session $\rightarrow$  New (Ctrl+N). **Teseo**<sup>2</sup> use a fixed session naming convention, so the user can't change session file name.

When  $Teseo^2$  is starded on a image associated to more sessions, the user can choose the preferred one.

| 000              | X example100.tsf                                                                         |
|------------------|------------------------------------------------------------------------------------------|
| Record Traces    | Path Notes                                                                               |
| Station data     |                                                                                          |
| Name<br>EXA      | Azimuth Incident angle Latitude Longitude Quote   90,00 * 90,00 * -90,00 * -180,00 * 1 * |
| Date             |                                                                                          |
| Year<br>1900 🐳 / | Month Day<br>1 ➡ / 1 ➡                                                                   |
| Paper Speed      |                                                                                          |
| mm/sec 1,        | 00                                                                                       |
| Image file       |                                                                                          |
| /home/quin       | tiliani/cvswork/teseo2/teseo-dist/teseo-2/docs/example.xcf.gz                            |
| Resolution       |                                                                                          |
| 1016 dpi         |                                                                                          |
|                  | 🗶 <u>C</u> ancel 🥔 <u>O</u> K                                                            |

Figure 2: Session window – Record tab

In figure 2 are shown the parameters associated to the seismic record.

- Station data: following parameters will be saved in SAC files.
  - Name: station code.
  - Azimuth: component azimuth (degrees clockwise from north).
  - Incident angle: component incident angle (degrees from vertical).
  - Latitude: station latitude (degrees, north positive).

- Longitude: station longitude (degrees, east positive).
- *Quote*: station elevation (meters).
- *Date*: date of recording.
- Paper speed: linear velocity of the paper [mm/sec].
- Image file: name of the current image (read-only).
- Resolution: image resolution (read-only).

| 000              | 🔀 exan                     | nple100.tsf        |              |
|------------------|----------------------------|--------------------|--------------|
| Record Traces    | Path Notes                 |                    |              |
| Event first sa   | mple time                  |                    |              |
| Year<br>1900 🗣 / | Month Day<br>1 🌲 / 1 🌲     | Event pathname     |              |
| Hour<br>0 🛉 :    | Minute Second<br>0 🔶 : 0 🌲 | ,                  |              |
| Time mark fir    | st sample time             |                    |              |
| Year<br>1900 🗘 / | Month Day<br>1 🚔 / 1 🌻     | Time mark pathname |              |
| Hour<br>0 🛉 :    | Minute Second<br>0 🌲 : 0 🌲 | ,                  |              |
|                  |                            |                    |              |
|                  |                            |                    |              |
|                  |                            | X <u>C</u> ancel   | ₽ <u>о</u> к |

Figure 3: Session window – Traces tab

In figure 3 are shown the parameters associated to the traces.

- *Event first sample time*: time of the first sample of the trace, this value will be saved in *SAC* files.
- *Time mark first sample time*: time of the first sample of the trace that represents the time mark.

In figure 4 are shown the parameters associated to the path manipulation.

• *Return directly Bézier path*: if checked, when you use automatic vectorisation methods, *Fit* is executed after every group of iterations.

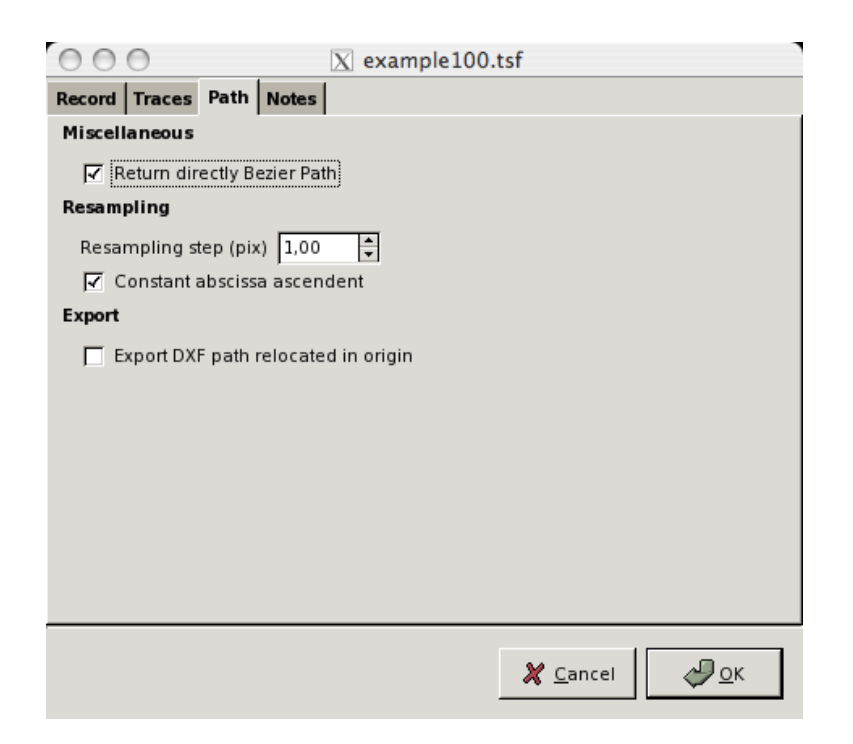

Figure 4: Session window – Path tab

- Resampling step: distance in pixel used by Resample operation.
- *Constant abscissa ascendent*: if checked, resampling returns abscissa ascendent, else X-values are evenly spaced regardless direction.
- Export DXF path relocated in origin: if checked, DXF export will translate the path starting a the coordinate (0, 0). This option should be checked only for Sismos procedures.

#### 4 Vectorisation

**Teseo**<sup>2</sup> trace vectorisation relies on **GIMP** *Path* tool, see the **GIMP** help for basic usage. *Path* tool permits to create piecewise cubic Bézier curves and polygonals.

**Warning**: Teseo<sup>2</sup> does not support closed paths and paths that have two or more components. Unfortunately, plug-in developers haven't available procedures to handle the last ones at this time :-(

**Warning**: Seismogram must be oriented from left to right and top to bottom. If necessary you can use **GIMP** tools such as *Flip* or *Rotate* to modify the image ;-)

User can manually vectorise the traces by **GIMP** Path tool, she/he can create several piecewise cubic Bézier curves or polylines. Moreover, it is possible use the **Teseo**<sup>2</sup> automatic path vectorisation tool. Up to now, this tool offers an algorithm based on a weighted mean of the colour trace. For detailed information about this algorithm read [1]. What effectively takes place is an iterative procedure, whereby at each single iteration step the next point is found by submitting to an algorithm a rectangular portion of the image centred at the current point and the information regarding the closest previous points.

In figure 5 are shown main parameters of the  ${\bf Teseo}^2$  automatic path vectorisation tool:

- Forward: algorithm stop condition, maximum iteration number.
- *Back*: number of points to delete from the current path.
- Stop to the first guide: alternative stop condition, the iterations stop when the abscissa is greater than first vertical guide position.
- *Trace colour*: base trace colour (black or white).
- Trace thickness: thickness average in pixels.

The colour weighted mean algorithm takes rectangle dimension in pixels from the tab shown in figure 6. This algorithm is enabled to operate clicking on the colour weighted mean button on the toolbar in figure 5. In future versions of **Teseo**<sup>2</sup> more algorithms should be available (neural network approach too) and will be associate to other buttons beside this one. The Arrows buttons on the main window becomes sensitive when user choose an algorithm to execute. The arrow direction means the preferred direction in the execution of the previously choosen algorithm.

#### 5 Path manipulation

Besides **GIMP** path manipulation, **Teseo**<sup>2</sup> adds some useful operations in seismogram vectorisation. In figure 7 is shown the **Teseo**<sup>2</sup> Path menu. The operations are subdivided in three groups: operations on the current path, operations on all unlocked paths and operations on path that represent Timemark. Some operations rely on **GIMP** vertical guides tool: you can place a vertical guide clicking on the ruler on the left of the image window and dragging it onto the image at the desired place.

- Current path operations
  - Resample: resample path with parameter defined in figure 4.
  - Fit: fit path with a piecewise cubic Bézier curve.

| ○ ○ ○ X Teseo 2.0                  |                 |              |    |   |  |  |
|------------------------------------|-----------------|--------------|----|---|--|--|
| <u>Fi</u> le <u>P</u> ath I        | ilte <u>r</u> s | <u>H</u> elp |    |   |  |  |
| <b>1</b>                           | <b>S</b>        | -            | \$ | ⇮ |  |  |
| example.xcf.gz                     |                 |              |    |   |  |  |
| Execution St                       | eps             |              |    |   |  |  |
| Forward 11 😴 👝 Stop to the         |                 |              |    |   |  |  |
| Back 1 🛉 first guide               |                 |              |    |   |  |  |
| Trace Properties                   |                 |              |    |   |  |  |
| Black trace                        |                 |              |    |   |  |  |
| O White trace                      |                 |              |    |   |  |  |
|                                    |                 |              |    |   |  |  |
| General Colour weighted mean Clean |                 |              |    |   |  |  |
| //                                 |                 |              |    |   |  |  |

Figure 5: Teseo window - General tab

| ○ ○ ○ X Teseo 2.0                                       |             |          |   |   |   |  |  |
|---------------------------------------------------------|-------------|----------|---|---|---|--|--|
| <u>Fi</u> le <u>P</u> ath Filte <u>r</u> s <u>H</u> elp |             |          |   |   |   |  |  |
|                                                         | <b>3</b>    | <b>9</b> |   | ₽ | ⇮ |  |  |
| example.xc                                              | f.gz        |          |   |   |   |  |  |
| Rectang                                                 | le dim      | ension   | s |   |   |  |  |
| Heigh                                                   | Height 25 🔹 |          |   |   |   |  |  |
| Width                                                   | Width 10    |          |   |   |   |  |  |
| , E.                                                    |             |          |   |   |   |  |  |
|                                                         |             |          |   |   |   |  |  |
|                                                         |             |          |   |   |   |  |  |
|                                                         |             |          |   |   |   |  |  |
| General Colour weighted mean Clean                      |             |          |   |   |   |  |  |
|                                                         |             |          |   |   |   |  |  |

Figure 6: Teseo window - Colour weighted mean tab

- *Split*: split path at points defined by intersection beetwen path and **GIMP** vertical guides.

- *Force Polyline*: transform a path in a polyline. All the control points will be ignored.
- Snap: for each point compute a colour weighted mean in a thickness width square (figure 5).
- Unlocked only paths operations
  - Align unlocked paths: align paths overlapping the first point of the next path to the last of the previous one. If the event was recorded over the paper boundary, this operation is used before trace export.
  - Link unlocked paths: link paths with a straight line from last point of the previous path to first point of the next one. Useful to join several path of the same event.
- Timemark
  - Timemark Evaluate middle TMs: evaluate missing middle timemark of the current path and return vertical guides where they should be.
  - *Timemark Add TMs from guides*: add points where the guides intersect the current path.

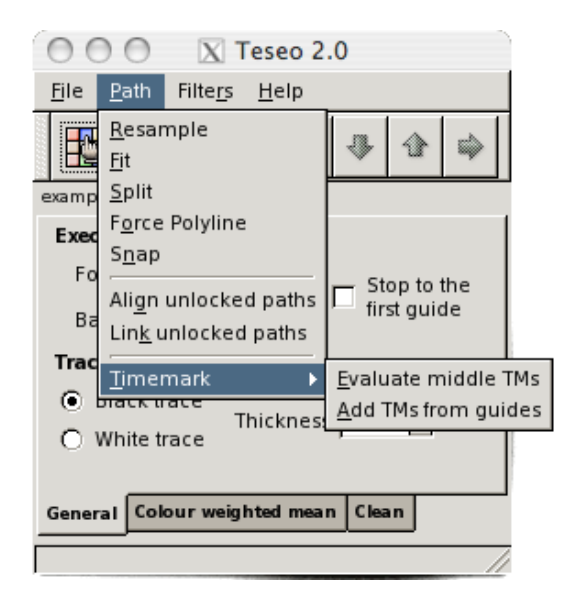

Figure 7: Teseo window - Path menu

**Warning**: order in operations on multiple paths respects order of the **GIMP** Path tool, that is from bottom to top. For example, executing a

link on paths shown in figure 8 results a new path concatenating paths a, b and c, respectively.

| 000   | X Paths               |          |
|-------|-----------------------|----------|
| Paths |                       | • 🗶      |
| ä     | <b>₩</b> III e        |          |
| Ħ     | <mark>⊷n∭(</mark> ∽ d |          |
|       | -will the c           |          |
|       |                       |          |
|       |                       |          |
|       |                       |          |
|       | <u>₽₽</u>             | <u> </u> |

Figure 8: GIMP Path Tool – Path order

### 6 Trace import/export

 $\mathbf{Teseo}^2$  import and export several file formats as shown in figures 9 and 10:

- SVG: Scalable Vector Graphics [2].
- *DXF*: Drawing Interchange File Format [3].
- *Trace*: **Teseo**<sup>2</sup> proprietary ascii format. It contains image reference and coordinate in pixels. Only polylines.
- ASCII: plain text file that contains the coordinates (x, y) sequence in millimeters. Only polylines.
- *SAC*: Seismic Analysis Code [4]. Evenly spaced binary SAC. Only polylines.
- SISMA: plain text file "Sismogrammi Storici" software compliant.
- Timemark: plain text file that contains coordinates (x,y) sequence identifying timemarks.

- Bézier: GIMP 1.0 Bézier path format. For downward compatibility.
- *Examples*: binary format that contains information for neural networks learning. Not available yet.

Up to now, SVG export is possible only by **GIMP** Path tool, DXF import is possible only on **Teseo**<sup>2</sup> exported paths, SAC import is not implemented yet.

| 000                                | X Teseo 2.                    | 0                   |  |  |  |  |  |
|------------------------------------|-------------------------------|---------------------|--|--|--|--|--|
| <u>Fi</u> le <u>P</u> ath          | Filte <u>r</u> s <u>H</u> elp |                     |  |  |  |  |  |
| 🗱 <u>S</u> ession.                 |                               |                     |  |  |  |  |  |
| 👩 <u>P</u> ath                     | <u>D</u> XF                   | 🗢 Import 🕨          |  |  |  |  |  |
| Nuit                               | <u>A</u> SCII<br><u>S</u> AC  | ⊫⇒ <u>E</u> xport ) |  |  |  |  |  |
| Height                             | <u>T</u> imemark              |                     |  |  |  |  |  |
| Width                              | S <u>V</u> G                  |                     |  |  |  |  |  |
|                                    | Bezier (GIMP 1)               |                     |  |  |  |  |  |
|                                    |                               |                     |  |  |  |  |  |
|                                    |                               |                     |  |  |  |  |  |
|                                    |                               |                     |  |  |  |  |  |
| General Colour weighted mean Clean |                               |                     |  |  |  |  |  |
| /                                  |                               |                     |  |  |  |  |  |

Figure 9: Teseo Path Import

### 7 Filters

**GIMP** offers a variety of filters and instruments to manipulate images. We strongly recommend to enhance the "readability" of your seismogram before vectorising. For example you could increase the contrast of the image. *Warning*: if you want save the history of your image modifies, you could

apply the filters on copies of the "Background Layer". Rember that all operations usually work on the current layer and not necessarily this is the visible one. At the moment,  $Teseo^2$  provides a graphical filter useful to

*clean* a seismogram. What do we intend to clean a seismogram? Often, before to vectorise a record, it could be advantageous to remove horizontal traces that cross it but leaving the crossings where they are. The main idea is to fill contiguous horizontal or vertical lines with the background colour of

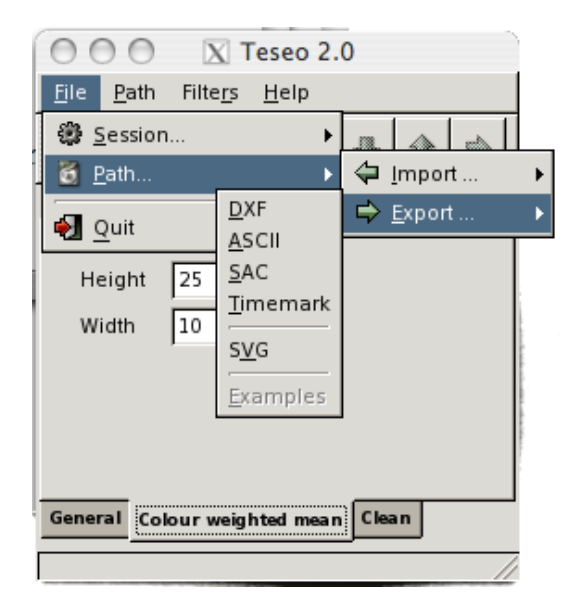

Figure 10: Teseo Path Export

the seismogram. Warning: good results are obtained when the noisy lines

are horizontal. You can estimate required rotation using **GIMP** Measure tool and then using **GIMP** Rotate transformation tool to rotate effectively. See **GIMP** help. In figure 11 is possible to see the parameters related to

the *Clean* filter.

- *Base colour*: is the base colour of the trace. Value from 0 (black) to 255 (white).
- *Threshold*: is the maximum value of tolerance on base colour.
- *Fill colour*: is the colour used to fill contiguous lines belonging to the colour condition.
- *New layer*: if checked, the current layer will be copied and the filters will be run on the copy.
- *Transparent*: if checked, only the filled lines will be displayed, rest of the image will be transparent. This works only on layer with alpha channel.
- Horizontal/Vertical: check it to fill horizontal or vertical line.
- Greater/Less: check it to fill lines longer or shorter than length.

| \varTheta 🔿 🕤 🔣 Teseo 2.0                               |                               |  |   |   |  |  |  |
|---------------------------------------------------------|-------------------------------|--|---|---|--|--|--|
| <u>Fi</u> le <u>P</u> ath Filte <u>r</u> s <u>H</u> elp |                               |  |   |   |  |  |  |
|                                                         | 9 🕤                           |  | ⇒ | ⇮ |  |  |  |
| example.xcf.g                                           | JZ                            |  |   |   |  |  |  |
| Parameters<br>Base colour 0 🚔 🗖 New layer               |                               |  |   |   |  |  |  |
| Threshol                                                | Threshold 128 📮 🗖 Transparent |  |   |   |  |  |  |
| Fill Colour 255 🗧 💿 Horizontal                          |                               |  |   |   |  |  |  |
| Length is O less                                        |                               |  |   |   |  |  |  |
| General Colour weighted mean Clean                      |                               |  |   |   |  |  |  |
|                                                         |                               |  |   |   |  |  |  |

Figure 11: Teseo Filter Clean

• *Length*: length of a single line on the image.

If you've never used this filter you should try it on the example image contained in your  $Teseo^2$  distribution. Follow these steps:

- $1. \ {\rm Open \ example.xcf.gz}$
- 2. Select the "Background" layer inside the **GIMP** Layer Dialog and apply the filter using the following parameters:
  - Base Colour = 0
  - Threshold = 128
  - Fill Colour = 255
  - New layer checked
  - *Transparent* uncheked
  - Vertical checked
  - Less checked
  - Length = 9
- 3. A layer named "Background copy" will be created.
- 4. Select the "Background" layer and apply the filter using the following parameters:

- Base Colour = 0
- Threshold = 200
- Fill Colour = 255
- New layer checked
- *Transparent* uncheked
- *Horizontal* checked
- *Greater* checked
- Length = 28
- 5. A layer named "Background copy #1" will be created.
- 6. Select the layer named "Background copy" and set the layer parameter *Mode* to Multiply.

Nice! Isn't it?

#### 8 Before leaving Teseo

Before to close **GIMP** is a very good practice to do:

- 1. Save session (Ctrl+S in  $Teseo^2$  context)
- 2. Close  $Teseo^2$ .
- 3. Save *xcf* image, it contains all your paths and layers. *xcf* is your friend and gzip or bzip2 too...
- 4. Close GIMP.

#### 9 Credits

In  $Teseo^2$  sources have been integrated other works that are distributed respecting their copyright or license:

- **NEWUOA** NEWUOA is a software developed by M.J.D. Powell for unconstrained optimization without derivatives. Author: *M.J.D. Powell* (mjdp@cam.ac.uk)
- cfortran.h cfortran.h is an easy-to-use powerful bridge between C and FORTRAN. It provides a transparent, machine independent interface between C and FORTRAN routines and global data. Author: *Burkhard Burow* (burow@desy.de) http://www-zeus.desy.de/ burow/cfortran/

#### References

- Stefano Pintore, Matteo Quintiliani, and Diego Franceschi. Teseo: a vectorizer of historical seismograms. Computers & Geosciences, 31(10):1277–1285, December 2005.
- SVG Working Group. Scalable Vector Graphics (SVG) 1.1 Specification., January 2003. URL http://www.w3.org/TR/2003/REC-SVG11-20030114/.
- [3] Autodesk. AutoCAD Release 12 DXF Format. Adobe Systems Incorporated - 1585 Charleston Road - P.O. Box 7900 - Mountain View, CA 94039-7900, 1992. Drawing Interchange and File Formats Release 12.
- [4] P. Goldstein, D. Dodge, and M. Firpo. SAC2000: Signal processing and analysis tools for seismologists and engineers. In W. Lee, H. Kanamori, P. Jennings, and C. Kisslinger, editors, *International Handbook of Earthquake & Engineering Seismology, Part B*, pages 1613–1614, New York, 2003. Academic Press.

## Index

File formats ASCII, 9 Bézier, 10 DXF, 5, 9, 10 Examples, 10 SAC, 3, 4, 9, 10 SISMA, 9 SVG, 9, 10 Timemark, 9 Trace, 9 xcf, 2, 13 Filters Clean, 11 clean, 10 GIMP, 1, 2, 5-13 GIMP tools Flip, 5 Measure, 11 Path, 5, 6, 8, 10 path, 6 Rotate, 5, 11 Keywords Session, 3 Menu Teseo-2, 2 Parameters Azimuth, 3 Back, 6 Base Colour, 12, 13 Base colour, 11 Constant abscissa ascendent, 5 Date, 4 Event first sample time, 4 Export DXF path relocated in origin, 5 Fill Colour, 12, 13 Fill colour, 11 Forward, 6

Greater, 13 Greater/Less, 11 Horizontal, 13 Horizontal/Vertical, 11 Image file, 4 Incident angle, 3 Latitude, 3 Length, 12, 13 Less, 12Longitude, 4 Mode, 13 Name, 3 New layer, 11–13 Paper speed, 4 Quote, 4 Resampling step, 5 Resolution, 4 Return directly Bézier path, 4 Station data, 3 Stop to the first guide, 6 Threshold, 11–13 Time mark first sample time, 4 Trace colour, 6 Trace thickness, 6 Transparent, 11–13 Vertical, 12 Teseo operations Align unlocked paths, 8 Fit, 4, 6 Force Polyline, 8 Link unlocked paths, 8 Resample, 5, 6 Snap, 8 Split, 7 Timemark - Add TMs from guides, 8 Timemark - Evaluate middle TMs,

8